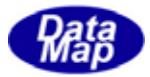

# DSHDR2 SECS/HSMS

## レベル2通信ドライバー

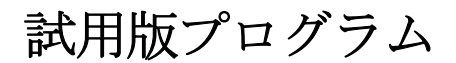

取り扱い説明書

Windows 版

2011年4月

株式会社データマップ

文書番号 DSHDR2-11-WindowsTrialInstall-00

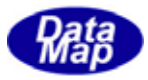

| 1. はじめに                   | 3   |
|---------------------------|-----|
| 2. DSHDR2 評価版プログラムのインストール | 4   |
| 2.1 ダウンロードとインストール         | . 4 |
| 2.2 インストールとファイル           | . 6 |
| 3. サンプルプログラムの作成           | 6   |
| 4. プログラムの準備と実行            | 7   |
| 4.1 通信環境定義ファイルの設定         | . 7 |
| 4. 2 実行                   | . 7 |
| 5. コマンド操作と処理              | 8   |
| 6. 操作例                    | 9   |

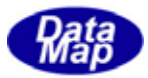

## 1.はじめに

Windows の. Net 環境上で操作する HSMS 通信ドライバーの評価版の取り扱いについて説明します。

| 開発環境 | : | Microsoft Visual Studio 2008 |
|------|---|------------------------------|
| 言語   | : | C#2008, VB2008               |

弊社データマップのホームページから評価版プログラムをダウンロードして、動作を確認することができます。 ダウンロードした評価版プログラムは、DSHSIM-V3.0 HSMS 通信シミュレータと接続してテストします。 DSHSIM シミュレータは、評価版プログラムと同様にホームページからダウンロードし使用するこができます。

手順は次のようになります。

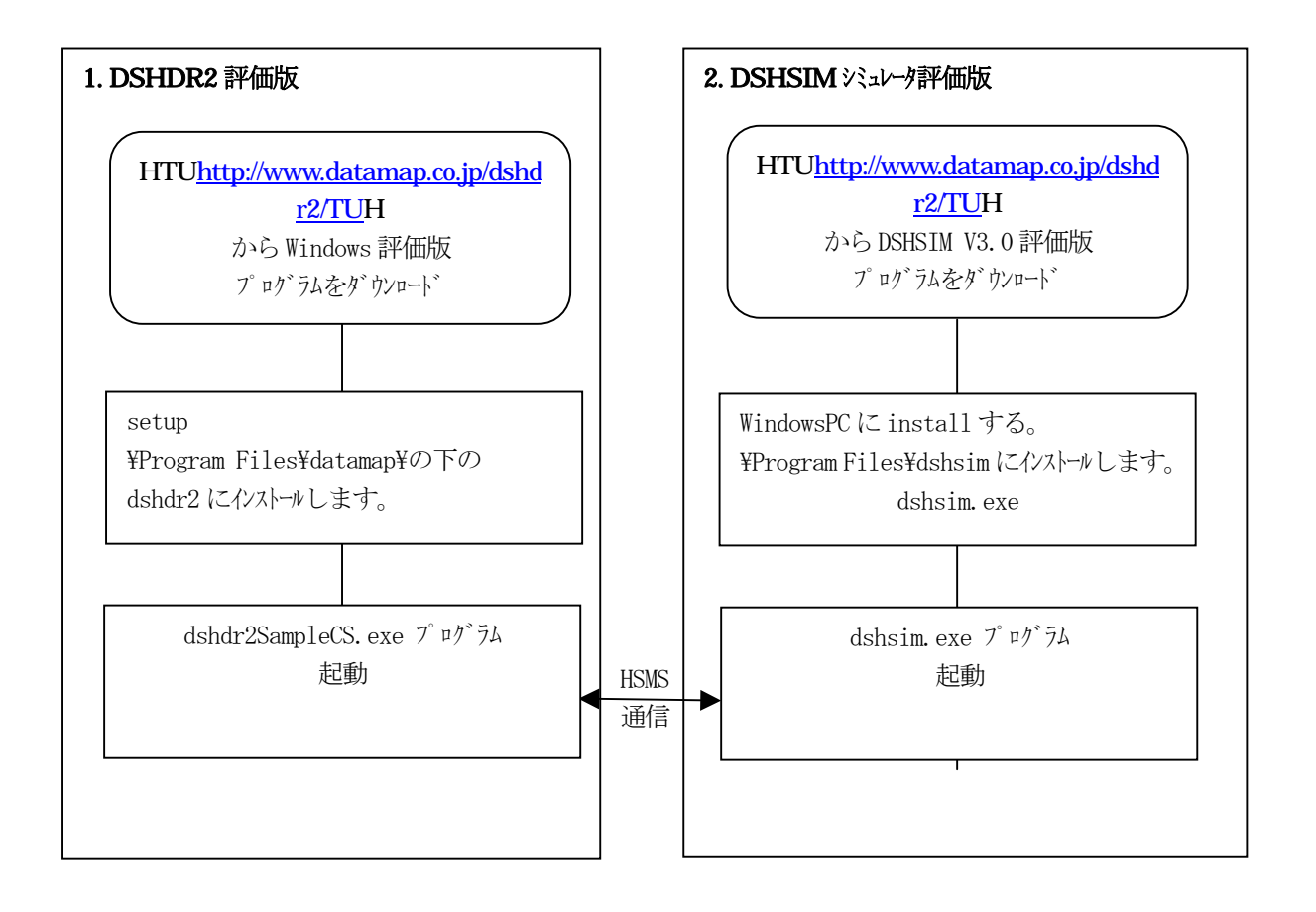

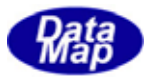

### 2. DSHDR2 評価版プログラムのインストール

#### 2.1 ダウンロードとインストール

- (1)弊社ホームページからダウンロード
  <u>http://www.datamap.co.jp/dshdr2/</u>からダウンロードします。
   Windows版評価プログラム : setup\_windows.exe
- (2) インストールの手順

<u>http://www.datamap.co.jp/dshdr2/</u>T からダウンロードした setup\_windows.exeプログラム を起動します。起動が開始されると、途中の操作画面でインストール先を問合せてきますので、そこで ドライブ名とフォルダー名を指定して下さい。その後、流れに沿って操作すれば自動的にインストール されます。

以下、setup. exe 起動後に表示される操作画面を順に示します。

| DSHDR2 HSMS 通信ドライ                                                                                       | バー 評価版 - InstallShield Wizard                                                                                             |                        |
|----------------------------------------------------------------------------------------------------|----------------------------------------------------------------------------------------------------|------------------------|
| 2                                                                                                    | DSHDR2 HSMS 通信ドライバー 評価版用のInstallShield<br>ウィザードへようこそ                                                                      |                        |
|                                                                                                    | InstallShield(R) ウィザードは、ご使用のコンピュータへ<br>DSHDR2 HSMS 通信ドライバー 評価版 をインストールしま<br>す。「次へ」をクリックして、続行してください。                       |                        |
|                                                                                                    | 警告: このプログラムは、著作権法および国際協定によって保護<br>されています。                                                                                 |                        |
|                                                                                                    | < 戻る(B) (次へ似) キャンセル                                                                                                    | 次へのをクリックします。           |
|                                                                                                    | $\downarrow$                                                                                                    |                        |
| DSHDR2 HSMS 通信ドライ<br>インストール先のフォルダ<br>このフォルダにインストール<br>フォルダにインストールする<br>のSHDR2 HSMS j<br>C¥Program Files | (パー 評価版 - InstallShield Wizard<br>する場合は、「次へ」をクリックしてください。別の<br>場合は、「変更」をクリックします。 動信ドライバー 評価版 のインストール先:<br>fictamanaXebdr22 |                        |
|                                                                                                    |                                                                                                    | 1                      |
|                                                                                                    |                                                                                                    | ジュレータのインストール先を指定します    |
|                                                                                                    |                                                                                                    | もし、表示されたデフォルト以外の       |
|                                                                                                    |                                                                                                    | 所にインストールしたい場合は、        |
|                                                                                                    |                                                                                                    | 変更(C) をクリックし、インストール    |
|                                                                                                    |                                                                                                    | たい場所を設定してください。         |
| allShield                                                                                               |                                                                                                    | 設定が済んだら                |
| pamar mendi -                                                                                           | < 戻る( <u>B</u> ) ()次へ( <u>N</u> )> キャンセル                                                                                  | <b>次へ(N)</b> をクリックします。 |
|                                                                                                    |                                                                                                    |                        |

(次ページ)

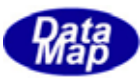

| 🔐 DSHDR2 HSMS 通信ドライバー 評価版 - InstallShield Wizard 🛛 🔀                                                                                                    |                                          |
|----------------------------------------------------------------------------------------------------|------------------------------------------|
| プログラムをインストールする準備ができました                                                                                                    |                                          |
| ウィザードは、インストールを開始する準備ができました。                                                                                                    |                                          |
| インストールの設定を参照したり変更する場合は、「戻る」をクリックしてください。「キャンセル」をクリックすると、ウィザードを終了します。                                                                                                    |                                          |
| 現在()設定:                                                                                                    |                                          |
| 297797 917:                                                                                                    |                                          |
| インストール先フォルダ:<br>C:¥Program Files¥datamap¥dshdr2¥                                                                                                    |                                          |
| 고-ザ情報:                                                                                                    |                                          |
| 名前: MiyakoshiYoshikazu<br>会社: Data Man                                                                                                    |                                          |
| Z47: Dara wah                                                                                                    |                                          |
| InstallShield                                                                                                    | 【/ンストール(I) をクリックします。                     |
| く戻る(B) インストールの キャンセル                                                                                                    | これでインストールが開始します。                         |
|                                                                                                    |                                          |
|                                                                                                    |                                          |
| BOSHDR2 HSMS 通信ドライバー 評価版 - InstallShield Wizard     Low A State A State     State     State |                                          |
| DSHDR2 HSMS 通信トライハー 評価版 をインストールしています<br>弾択 たづログラム機能をインストールにています。                                                                                                    |                                          |
|                                                                                                    |                                          |
| □□  InstallShield ウィザードは、DSHDR2 HSMS 通信ドライバー 評価版 をイ<br>ゴーマーンストールしています。しばらくお待ちください。                                                                                                    |                                          |
|                                                                                                    |                                          |
| X7-9X:                                                                                                    |                                          |
|                                                                                                    |                                          |
|                                                                                                    |                                          |
|                                                                                                    |                                          |
|                                                                                                    |                                          |
|                                                                                                    |                                          |
|                                                                                                    |                                          |
| InstellShield                                                                                                    | インストール実行中の画面です。                          |
| _ 〈 戻る(8) / 次へ(10) >   (キャンセル)                                                                                                    |                                          |
|                                                                                                    |                                          |
|                                                                                                    |                                          |
|                                                                                                    |                                          |
|                                                                                                    |                                          |
|                                                                                                    |                                          |
| InstallShield ウィザードは、DSHDR2 HSMS 通信ドライバー<br>評価版 を正常にインストールにました。「完了」をクリック」。                                                                                                    |                                          |
| て、ウィザードを終了してください。                                                                                                    |                                          |
|                                                                                                    |                                          |
|                                                                                                    |                                          |
| and the second second se                                                                                                    |                                          |
|                                                                                                    |                                          |
| and the second second second second second second second second second second second second second second second                                                                                                    |                                          |
|                                                                                                    |                                          |
|                                                                                                    | <b>完了(E)</b> をクリック し、                    |
|                                                                                                    | 1/21-1/2011-1000000000000000000000000000 |
| < 戻る(型) (見る(型) キャンセル                                                                                                    |                                          |

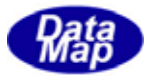

#### 2.2 インストールとファイル

|   | ディレクトリ               | Jrflu名                               |
|---|----------------------|--------------------------------------|
| 1 | bin                  | 実行プログラムファイルなど                        |
|   |                      | dshdr2Sample.exe                     |
|   |                      | comm. def                            |
|   |                      | dshdr2. dl1                          |
|   |                      | log_mon.exe <sub>o</sub> log_mon.dll |
|   |                      |                                      |
| 2 | cs2008¥              | C# Solution File                     |
|   |                      | dshdr2Sample.sln                     |
|   | cs2008¥dshdr2Sample¥ | C# source file                       |
|   |                      | fomMain.cs                           |
|   |                      | formMain.Designer.csなど               |
|   |                      |                                      |
| 3 | vb2008¥              | VB Solution File                     |
|   |                      | dshdr2Sample.sln                     |
|   | vb2008¥dshdr2Sample¥ | VB source file                       |
|   |                      | formMain.vb                          |
|   |                      | formMain.Designer.vb                 |
| 4 | doc¥                 | DSHDR ドライバーユーザーズガイド_DotNet 版.pdf     |
|   |                      |                                      |
|   |                      | DSHDR2-11-WindowsTrial-INSTALL.doc   |
|   |                      |                                      |

デモプログラムは、¥Program Files¥datamap¥dshdr2\_windows¥の下に保存されます。

## 3.サンプルプログラムの作成

Microsoft Visual Studio 2008 で、C#, VB それぞれの実行プログラムを生成します。 実行ファイルは次の通りです。

- C# : dshdr2SampleCs.exe
- VB : dshdr2SampleVb.exe

本サンプルプログラムは、.Net のクラスプログラミングによって作成されています。 dshdr2.dl1 通信ドライバーの API 関数は、dshdr2.cs, dshdr2.vb ファイルにクラスの定義がされています。

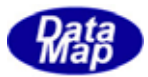

### 4.プログラムの準備と実行

#### 4.1 通信環境定義ファイルの設定

comm. def 通信環境定義ファイルの内容をDSHSIM シミュレータに合わせます。 DSHSIM を Passive 側とした場合、comm. def ファイルの IP の値をDSHSIM PC の IP に合わせます。

| comm ファイル保存場所 | /usr/datamap/dshdr2/test |
|---------------|--------------------------|
| 設定内容          | HSMS-SS Active           |
| (合わせる内容)      | TCPIP PORT = $5001$      |
|               | Session ID = $0x1234$    |
|               | IP ← DSHSIMのIPアドレスを設定する  |

#### 4.2 実行

マイコンピュータ、エクスプローラまたはコマンドプロンプトを使って3.で生成した実行プログラムを開始します。

以下のメイン画面が表示されます。

| 🔜.Net c#2008 DSHDR2 HSMS-SS通信ドライパー プログラムサ                                                                                    | ₩7 <b>₩</b> | - 🗆 🗵 |
|----------------------------------------------------------------------------------------------------|-------------|-------|
| D_StartDriver     D_StopDriver       D_StartPort     Port-1     D_StopPort       D_StartDevice     Device-1     D_StopDevice |             | A     |
|                                                                                                    | ログ表示を       |       |
| D_CheckReady<br>空창TRID数<br>D_GetSerialNo                                                                                     |             | ×     |
| 終了                                                                                                    |             |       |

以下、D\_StartDriver, D\_StartPort, D\_StartDevice ボタンの順にクリックし、DDSHSIM シミュレータと接続し、その上、1次メッセージの送信は SendS?F? ボタンを使って送信します。また、相手からの受信メッセージは、サンプルプログラムの受信ポーリングを行い、受信し応答処理をします。

ボタンで実行した結果そして、送受信したメッセージの内容表示は、「グ表示・パーに表示されます。

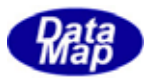

# 5.コマンド操作と処理

実行を起動すると、テストプログラムが D\_OpenDriver()関数を使って自動的にドライバーを開始します。 操作はボタンを使って行います。

| ボタン           | 機能                                                   |
|---------------|------------------------------------------------------|
| D_StartDriver | ドライバーを開始します。                                         |
| D_StartPort   | ポートを選択し、開始します。                                       |
| D_StartDevice | デバイスを選択し、開始します。                                      |
| D_StopDriver  | ト・ライハーを停止します。                                        |
| D_StopPort    | ポートを選択し、停止します。                                       |
| D_StopDevice  | デバイスを選択し、停止します。                                      |
| D_PollDevice  | 選択されたデバイスのポーリングを行います。<br>(ポーリングは送信結果イベント, 受信イベントが対象) |
| Start Poll    | ポーリングタイマーを使って周期的に D_PollDevice を実行します。               |
| D_CheckReady  | 相手との Selection が確立しているかどうかを調べる。                      |
| SendS1F13     | S1F13 メッセージを送信します。                                   |
| SendS5F1      | S5F1 メッセージを送信します。                                    |
| SendS6f11     | S6F11 メッセージを送信します。                                   |
| SendS2f31     | S2F31 メッセージを送信します。                                   |
| 空TRID数        | ドライバーの管理するトランザクション ID で、未使用状態にあるものの数を表示します。          |
| D_GetSerialNo | 製品のシリアル番号を表示します。                                     |
| 終了            | サンプルプログラムを終了します。                                     |
| Port-1        | ポート番号を選択します。                                         |
| Device-1      | デバイス番号を選択します。                                        |
| メッセージ詳細表示する 🔻 | 送受信した SECS-II メッセージの内容をリスト構造で表示するかどうかを選択します。         |

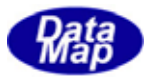

# 6.操作例

ボタン操作

ログ表示

| D_StartDriver本、タン             | $D_{\text{StartDriver}}() = 0$                |
|-------------------------------|-----------------------------------------------|
| D_StartPort ボタン(port-1 選択)    | $D_{\text{StartPort}}(1) = 0$                 |
| D_StartDeviceボタン(device-1 選択) | D_StartDeveice(1) = 0                         |
|                               |                                               |
| Start Pollずタン                 |                                               |
| D_CheckReady 本 タン             | device-1 is ready (selected)                  |
|                               | D SendRequest $(1) = 0$                       |
| SendS1F13 ボタン                 | $D_{\text{SondRequest}}(1) = OK(\text{pol}1)$ |
|                               | $D_{\text{Density}}(1) = 0$                   |
|                               | $D_{\text{Receive}}(1) = 0$                   |
|                               |                                               |
|                               | S1F14                                         |
|                               | <l 2<="" td=""></l>                           |
|                               | $\langle B[1] = 0 \rangle$                    |
|                               | <l 0<="" td=""></l>                           |
|                               | $\rangle$                                     |
|                               | $\rightarrow$                                 |
|                               |                                               |
| (S6F11 受信)                    | S6F11                                         |
|                               |                                               |
|                               | $\langle III[1] - 0 \rangle$                  |
|                               | $\langle 04[1] = 0\rangle$                    |
|                               | $\langle 04[1] = 100 \rangle$                 |
|                               | <l i<="" td=""></l>                           |
|                               | <l 2<="" td=""></l>                           |
|                               | $\langle U4[1] = 100 \rangle$                 |
|                               | <l 2<="" td=""></l>                           |
|                               | <a[16] "2011050113024847"="" ==""></a[16]>    |
|                               | $\langle U2[1] = 2 \rangle$                   |
|                               | $\rangle$                                     |
|                               | $\rangle$                                     |
|                               | $\rightarrow$                                 |
|                               |                                               |
|                               | S6F11 received                                |
|                               |                                               |
|                               | S6F12                                         |
|                               | SU/12                                         |
|                               | \D[1] - U/                                    |
|                               |                                               |
| D StopDevice ボタン              | $D_{\text{stop}} = 0$                         |
| D StopPort $t^{*}k'$          | $D_{\text{StopPort}}(1) = 0$                  |
|                               | $D_{\text{StopDriver}}() = 0$                 |
| J_Stopuriver № %/             |                                               |
|                               |                                               |
|                               |                                               |